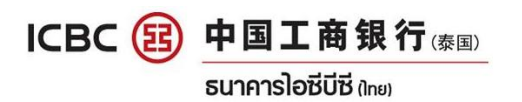

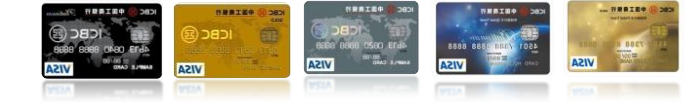

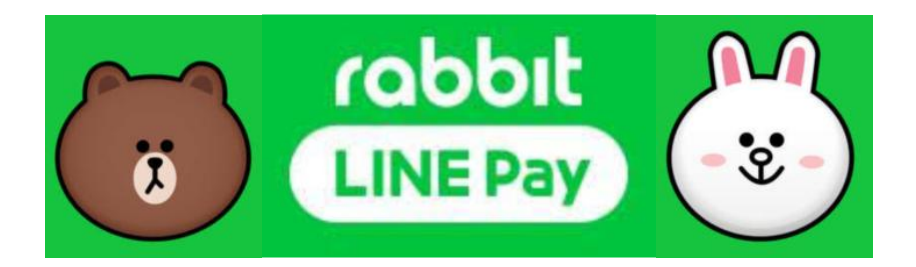

# NOW!! Purchase through ICBC Credit Card in Rabbit LINE Pay

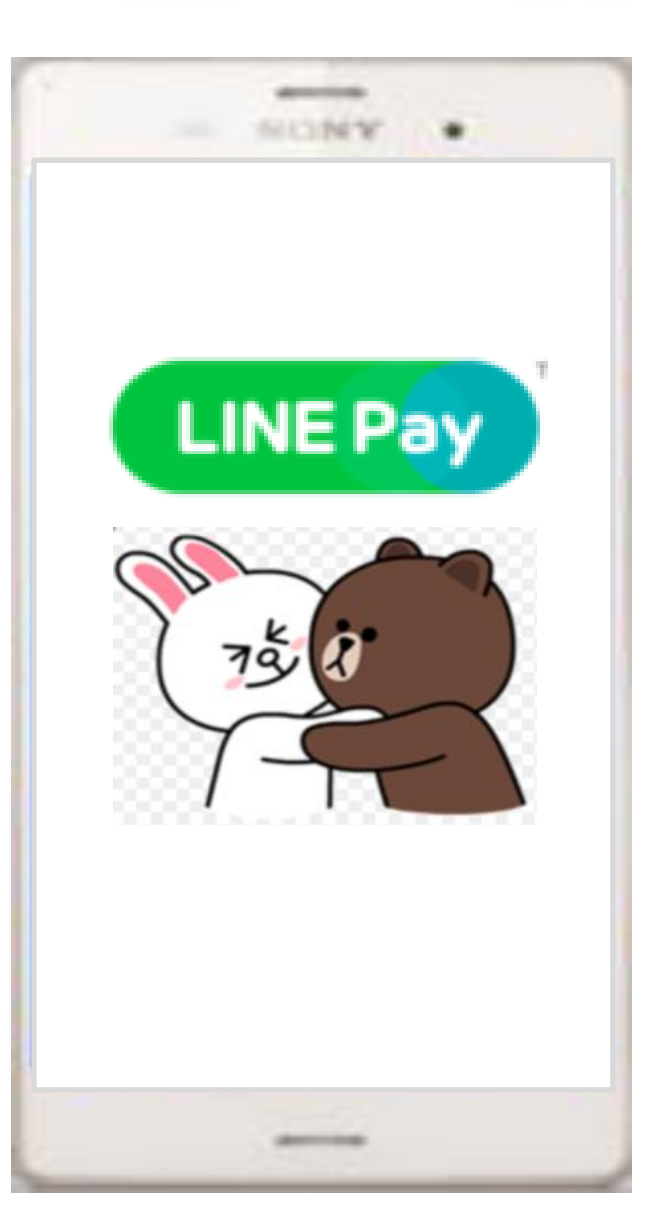

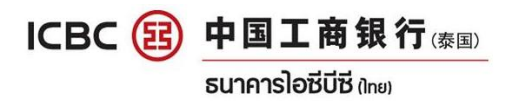

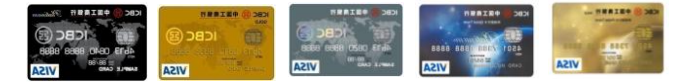

## How to add ICBC credit card in LINE Pay

### Just open LINE application and follow as below:

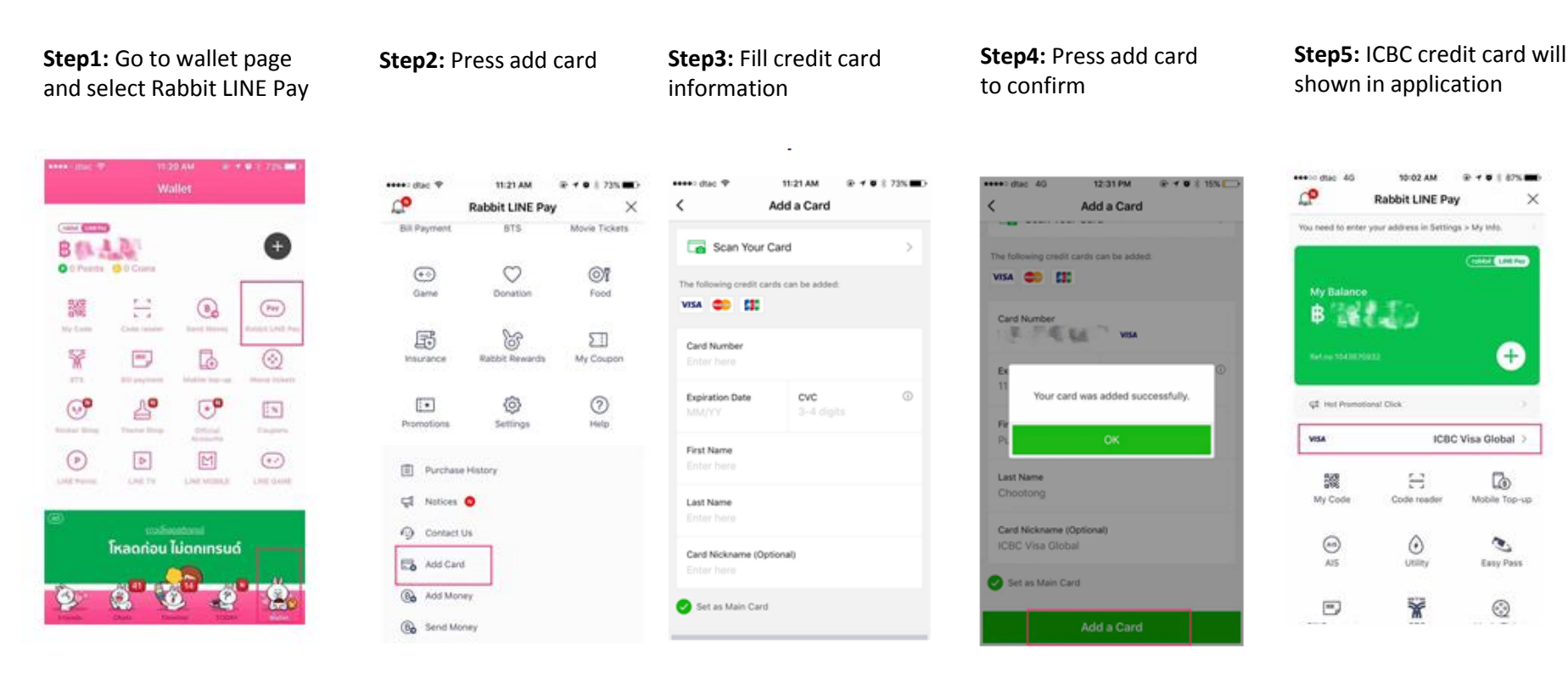

#### Remark:

1. Only Visa, MasterCard, JCB

2. ICBC credit card has to register for Online Payment (NON-VBV) function. Registration by call center or mobile app.

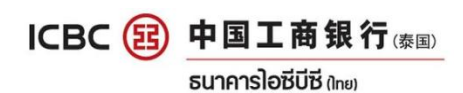

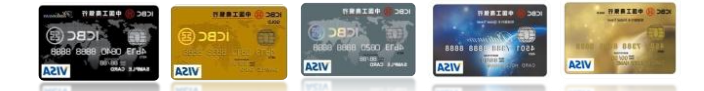

## How to spend through ICBC Credit Card in LINE Pay

#### Just open LINE application and follow as below:

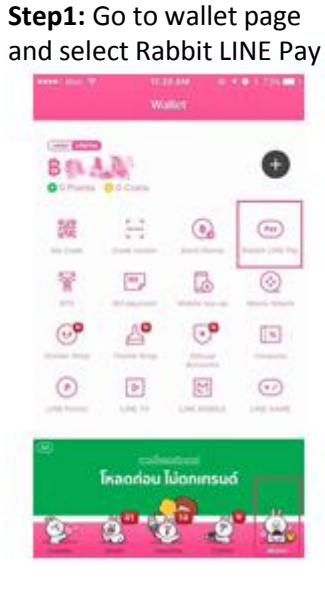

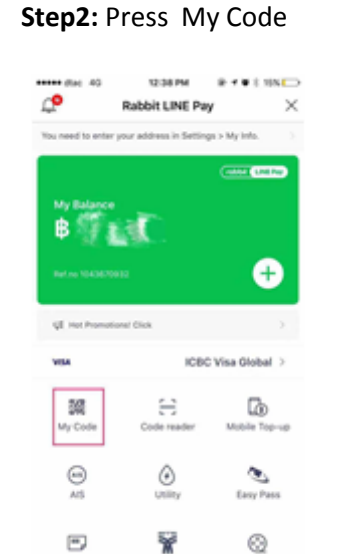

# **Step3:** Press Payment Method

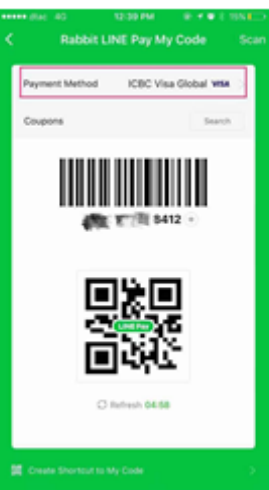

#### **Step4:** Select Payment Method

12:30 PM

Rabbit LINE Pay My Code

Please select the payment method you want to use with

Rabbit LINE Pay Balance

1.32

Credit Cards ICBC Visa Global VISA

Create Shortout to My Code

B C M R HINED

## **Step5:** LINE pay code will shown

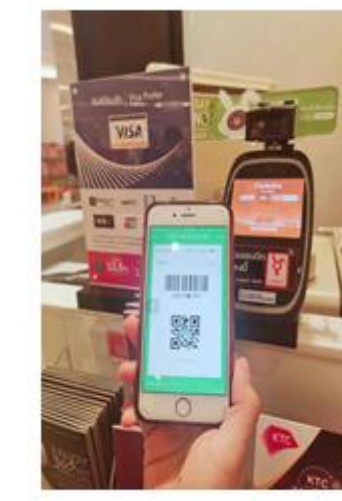

#### Step6: Scan code

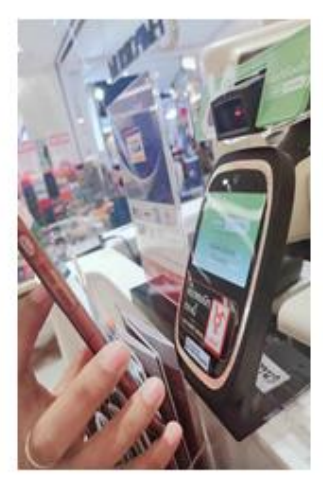

## Step7: Payment Completed

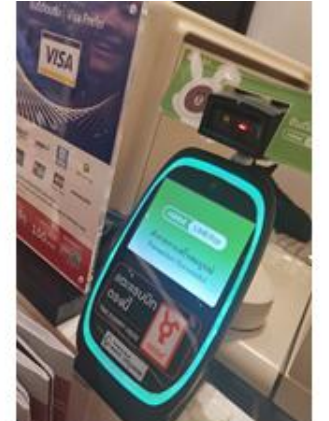

## **Step8:** Press OK if you want to see purchase detail

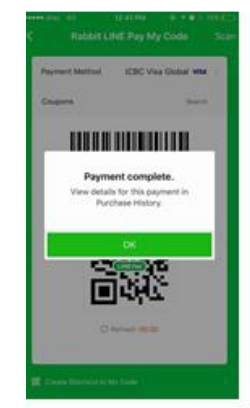

#### Step9: Select Payment detail

| 4istory<br>~ |
|--------------|
| ~            |
| ~            |
|              |
| \$ 26.00     |
| B 15.00      |
| 8 44.00      |
| B 15.00      |
|              |

# **Step10:** Payment detail will shown

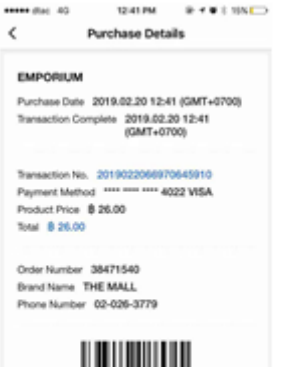